# LEASAM ZONEWISE SYSTEM

## **ZONEWISE 4**

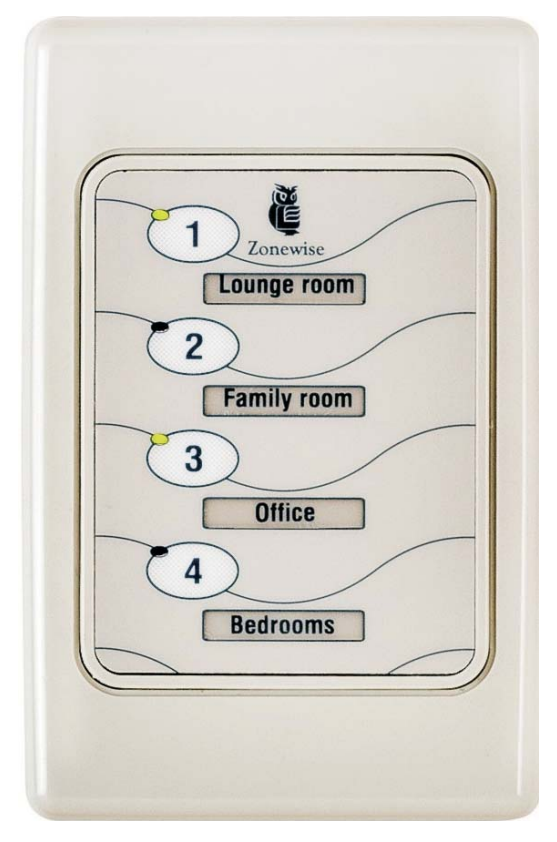

## ZONEWISE 8

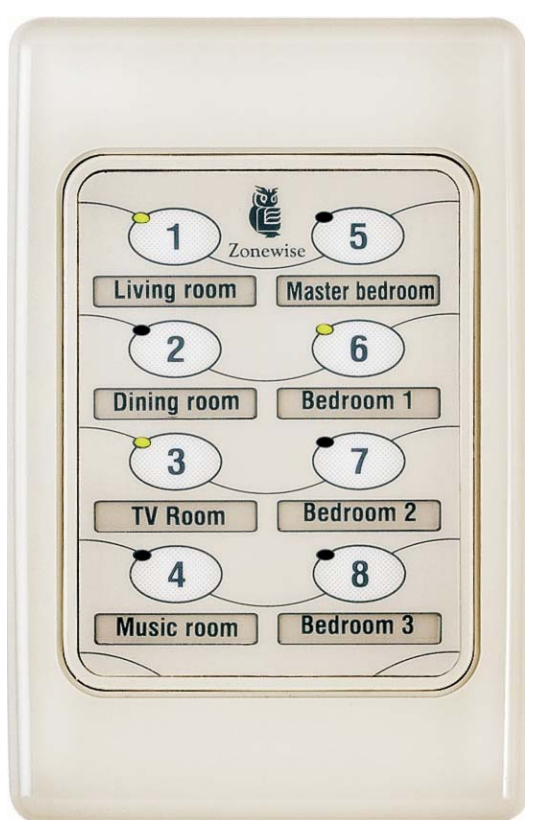

- Attractive and easy to use 4 or 8 zone control pad.
- Optional second or third control pad can be added for multi control points.
- Easily installed customized labeling inserts.
- ZONEWISE 4 or 8 can be easily set so that a minimum of one zone is always ON.
- Operates with most makes of zone actuators.
- Interface air conditioning manufactures sensor(s) for "zone tracking" features.
- Zones can be assigned to sensor(s) when using "zone tracking" features.

### **Typical wiring connections**

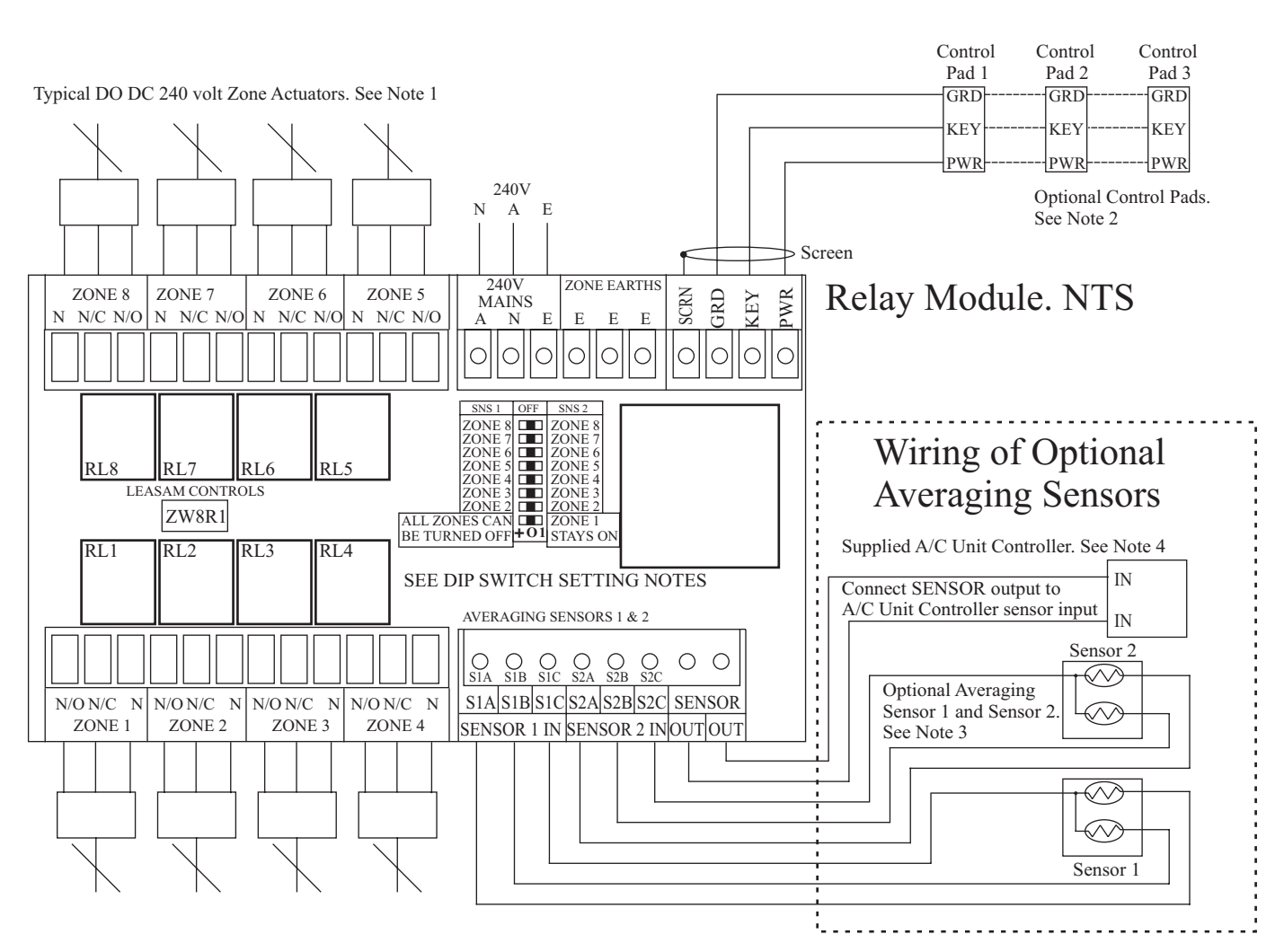

#### NOTES.

1. Zone Actuators.

Zone Actuator terminals are internally wired for 240 volt only. Zone Actuators can be two or three wire type.

#### 2. ZONEWISE Wall Control Pads.

One, two or three Wall Control Pads can be used in each system.

#### 3. Optional averaging sensors.

Resistive/Temperature range must match Air Conditioning Manufacturers Unit Controller.

#### 4. Output from SENSOR terminals on relay module.

Connect into remote sensor input on Air Conditioning Manufactures Unit Controller

#### **3 POSITION DIP SWITCH SETTINGS.**

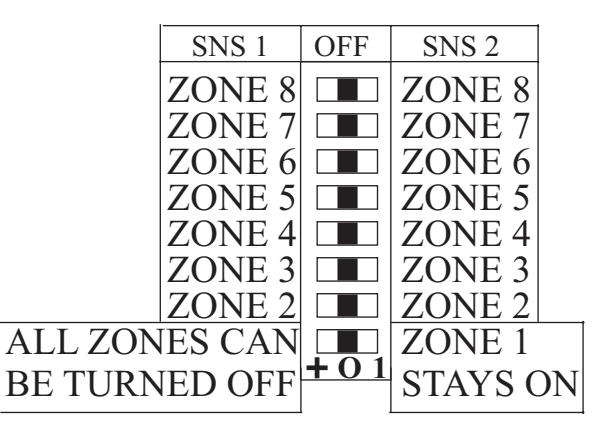

#### 1. Disable Zones.

Set Dip Switch to mid (OFF) position. Note: If all Dip Switches are accidently set to off; ZONE 1 will still operate.

#### 2. Zone 1.

Setting Dip Switch to "ZONE 1 STAYS ON".

One zone will always be enabled so that System cannot run with all zones closed. Setting Dip Switch to "ALL ZONES CAN BE TURNED OFF". All zones can be disabled. I.e. Constant zone system.

#### 3. Zones 2 to 8.

If optional sensor tracking is not used set zone Dip Switches to SNS 1(Sensor 1). If optional sensor tracking is used set zone Dip Switch to either SNS 1 or SNS2. Note: Zone 1 is factory set to track Sensor 1.

#### 4. IMPORTANT.

You must turn power Off then On for system to accept new Dip Switches settings.

## OPTIONAL SENSOR OPERATING LOGIC With Zone(s) enabled.

Single Sensor in circuit. The temperature sensed at the assigned Sensor will be sent to the temperature input of Air Conditioning Unit Controller. Two Sensors in circuit. The averaged temperature sensed at both sensors will be sent to the temperature input of Air Conditioning Unit Controller.

### Installing zone inserts and operating instructions

#### **ZONEWISE** zone inserts

| Zone 1                                      | Living 2                                           | Bedroom 1                                                               |
|---------------------------------------------|----------------------------------------------------|-------------------------------------------------------------------------|
| Zone 2                                      | Family 2                                           | Bedroom 2                                                               |
| <b>Common area</b>                          | Lounge 2                                           | Bedroom 3                                                               |
| Activity room                               | Study                                              | Bedroom 4                                                               |
| Family room                                 | Office                                             | Bedroom 5                                                               |
| Living room                                 | Dining room                                        | Bedroom 6                                                               |
| Lounge room                                 | Kitchen                                            | Bedrooms                                                                |
| <b>Rumpus room</b>                          | Theatre                                            | Master bedroom                                                          |
| Nurserv                                     | Gym                                                | Music room                                                              |
| ruistry                                     | Gym                                                | music room                                                              |
| Loft                                        | Workshop                                           | Sun room                                                                |
| Loft                                        | Workshop<br>Upstairs                               | Sun room<br>Prayer room                                                 |
| Loft<br>Attic<br>Cellar                     | Workshop<br>Upstairs<br>Downstairs                 | Sun room<br>Prayer room<br>Bathroom                                     |
| Loft<br>Attic<br>Cellar<br>Entry            | Workshop<br>Upstairs<br>Downstairs<br>Day          | Sun room<br>Prayer room<br>Bathroom<br>Ensuite                          |
| Loft<br>Attic<br>Cellar<br>Entry<br>Utility | Workshop<br>Upstairs<br>Downstairs<br>Day<br>Night | Sun room<br>Prayer room<br>Bathroom<br>Ensuite<br>TV Room               |
| Loft<br>Attic<br>Cellar<br>Entry<br>Utility | Workshop<br>Upstairs<br>Downstairs<br>Day<br>Night | Sun room<br>Prayer room<br>Bathroom<br>Ensuite<br>TV Room<br>Guest room |

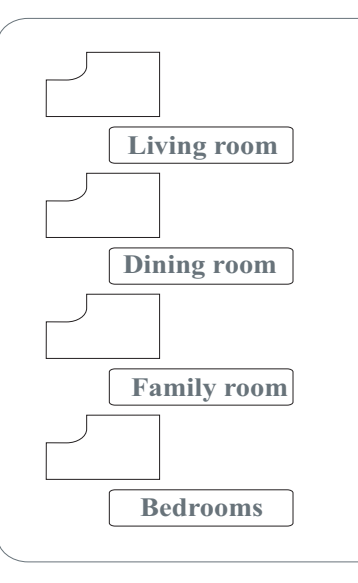

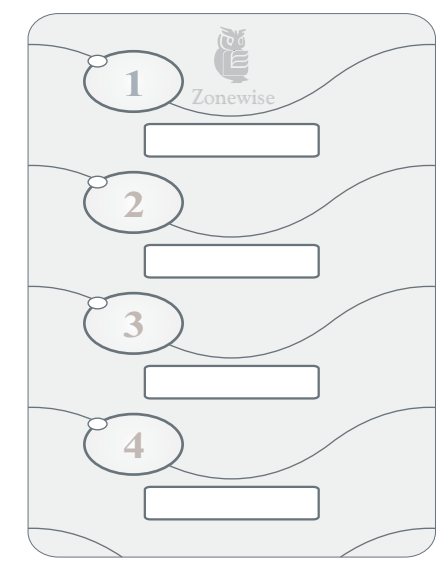

#### **ZONEWISE** zone inserts

| Zone 1                                                 | Living 2                                                  | Bedroom 1                                                                             |
|--------------------------------------------------------|-----------------------------------------------------------|---------------------------------------------------------------------------------------|
| Zone 2                                                 | Family 2                                                  | Bedroom 2                                                                             |
| <b>Common area</b>                                     | Lounge 2                                                  | Bedroom 3                                                                             |
| Activity room                                          | Study                                                     | Bedroom 4                                                                             |
| Family room                                            | Office                                                    | Bedroom 5                                                                             |
| Living room                                            | Dining room                                               | Bedroom 6                                                                             |
| Lounge room                                            | Kitchen                                                   | Bedrooms                                                                              |
| <b>Rumpus room</b>                                     | Theatre                                                   | Master bedroom                                                                        |
|                                                        |                                                           |                                                                                       |
| Nursery                                                | Gym                                                       | Music room                                                                            |
| Nursery<br>Loft                                        | Gym<br>Workshop                                           | Music room<br>Sun room                                                                |
| Nursery<br>Loft<br>Attic                               | Gym<br>Workshop<br>Upstairs                               | Music room<br>Sun room<br>Prayer room                                                 |
| Nursery<br>Loft<br>Attic<br>Cellar                     | Gym<br>Workshop<br>Upstairs<br>Downstairs                 | Music room<br>Sun room<br>Prayer room<br>Bathroom                                     |
| Nursery<br>Loft<br>Attic<br>Cellar<br>Entry            | Gym<br>Workshop<br>Upstairs<br>Downstairs<br>Day          | Music room<br>Sun room<br>Prayer room<br>Bathroom<br>Ensuite                          |
| Nursery<br>Loft<br>Attic<br>Cellar<br>Entry<br>Utility | Gym<br>Workshop<br>Upstairs<br>Downstairs<br>Day<br>Night | Music room<br>Sun room<br>Prayer room<br>Bathroom<br>Ensuite<br>TV Room               |
| Nursery<br>Loft<br>Attic<br>Cellar<br>Entry<br>Utility | Gym<br>Workshop<br>Upstairs<br>Downstairs<br>Day<br>Night | Music room<br>Sun room<br>Prayer room<br>Bathroom<br>Ensuite<br>TV Room<br>Guest room |

#### **ZONEWISE 8 zone guide**

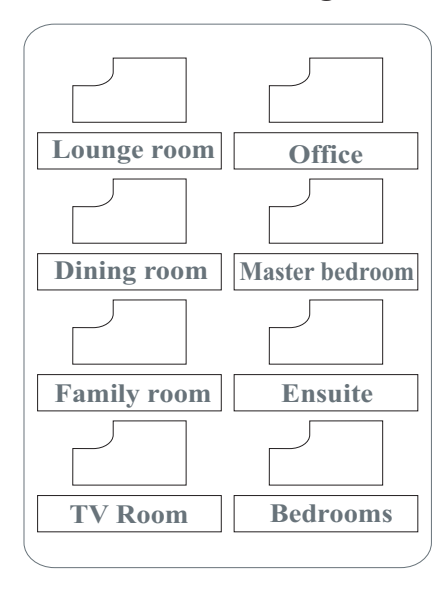

#### **ZONEWISE 8 zone label**

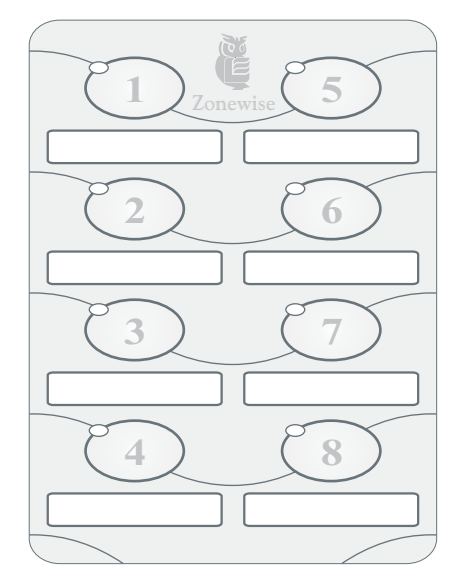

#### Installing zone inserts.

- 1. Peel required zone labels from **ZONEWISE** zone insert label set.
- 2. Carefully install zone labels into **ZONEWISE 4** or **ZONEWISE 8** zone guide.
- 3. Peel the backing from ZONEWISE 4 or ZONEWISE 8 label and carefully place over ZONEWISE 4 or ZONEWISE 8 zone guide.

#### Operating instructions.

- 1. Press Zone button number 1, 2, 3, 4 etc to open zone. Green light on indicates zone has been enabled.
- 2. Press Zone button number 1, 2, 3, 4 etc to close zone. Green light off indicates zone has been disabled.
- 3. Please note that **ZONEWISE** can be set so that a minimum of one zone is always open.

#### **ZONEWISE 4 zone guide**

#### **ZONEWISE 4 zone label**